# TUTORIAL TÉCNICO

Como adicionar o videoporteiro Allo wT7 à rede Wi-Fi utilizando celulares com SO Android

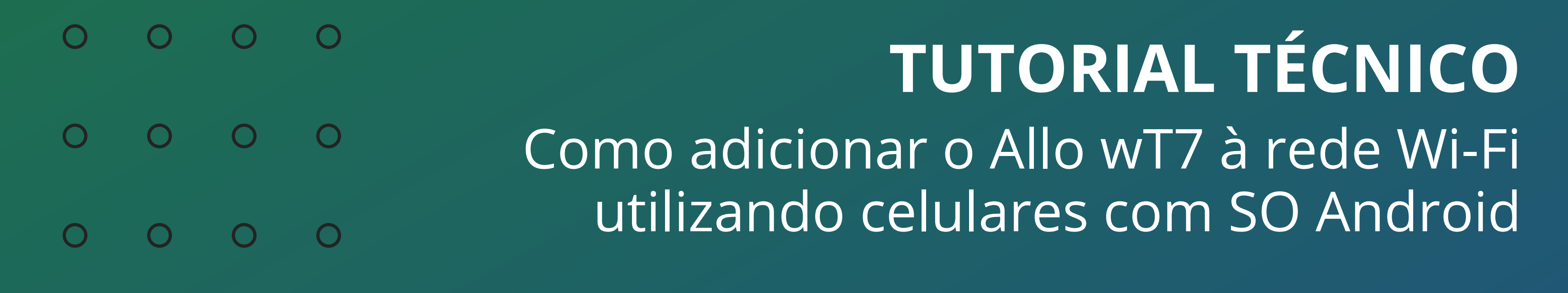

0 0  $\mathbf{O}$ 

Saiba como adicionar o módulo interno do wT7 à rede Wi-Fi utilizando celulares com sistema operacional Android.

## **MÓDULO INTERNO ALLO WT7**

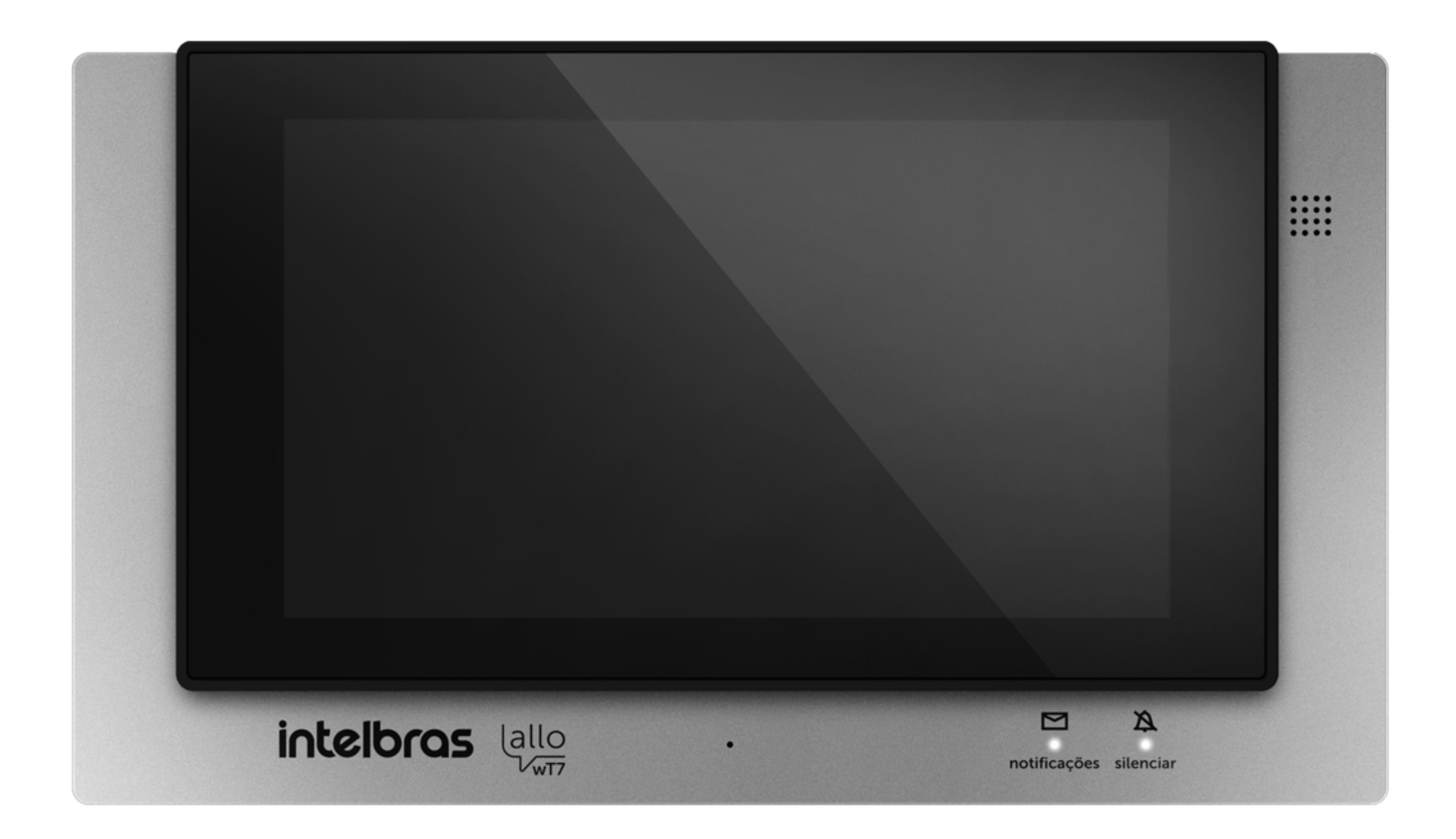

## SISTEMA OPERACIONAL ANDROID

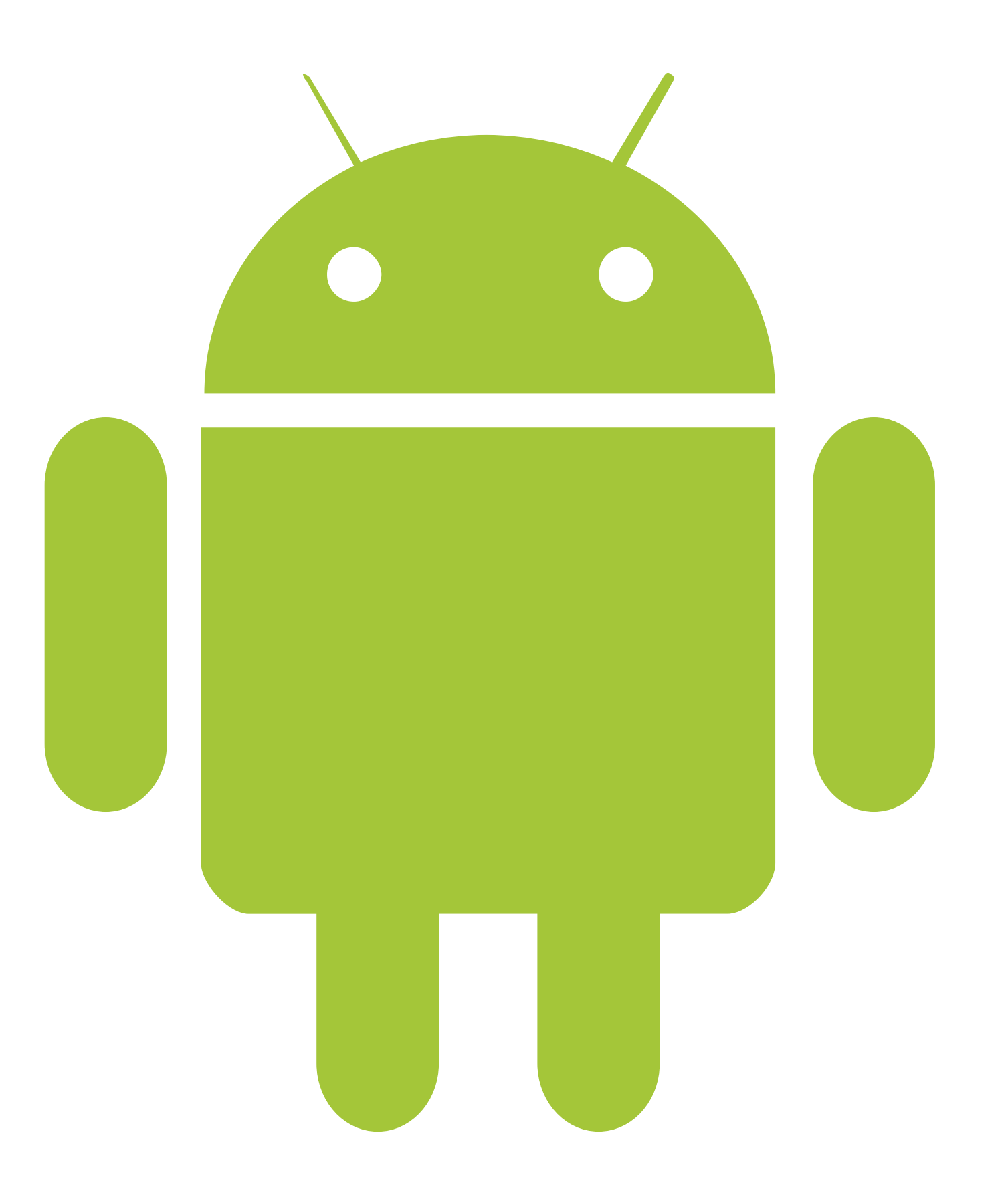

#### Suporte a clientes: <u>intelbras.com/pt-br/contato/suporte-tecnico/</u> Vídeo tutorial: <u>youtube.com/IntelbrasBR</u>

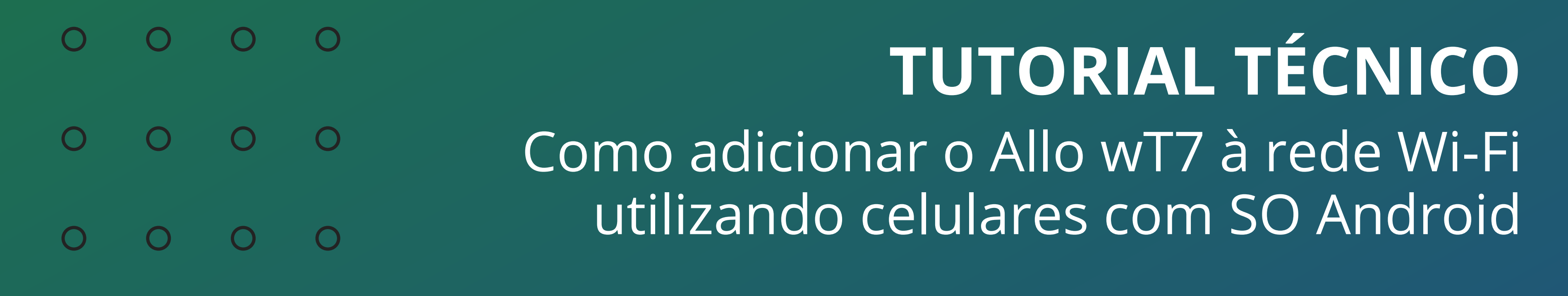

Ο Ο 0

Conecte o seu aparelho Android à rede Wi-Fi em que o wT7 será conectado e siga os passos a seguir para cadastrá-lo no celular.

## **PASSO A PASSO**

Abra o aplicativo Allo wT7 instalado em seu celular e pressione o ícone (+) para adicionar um dispositivo.

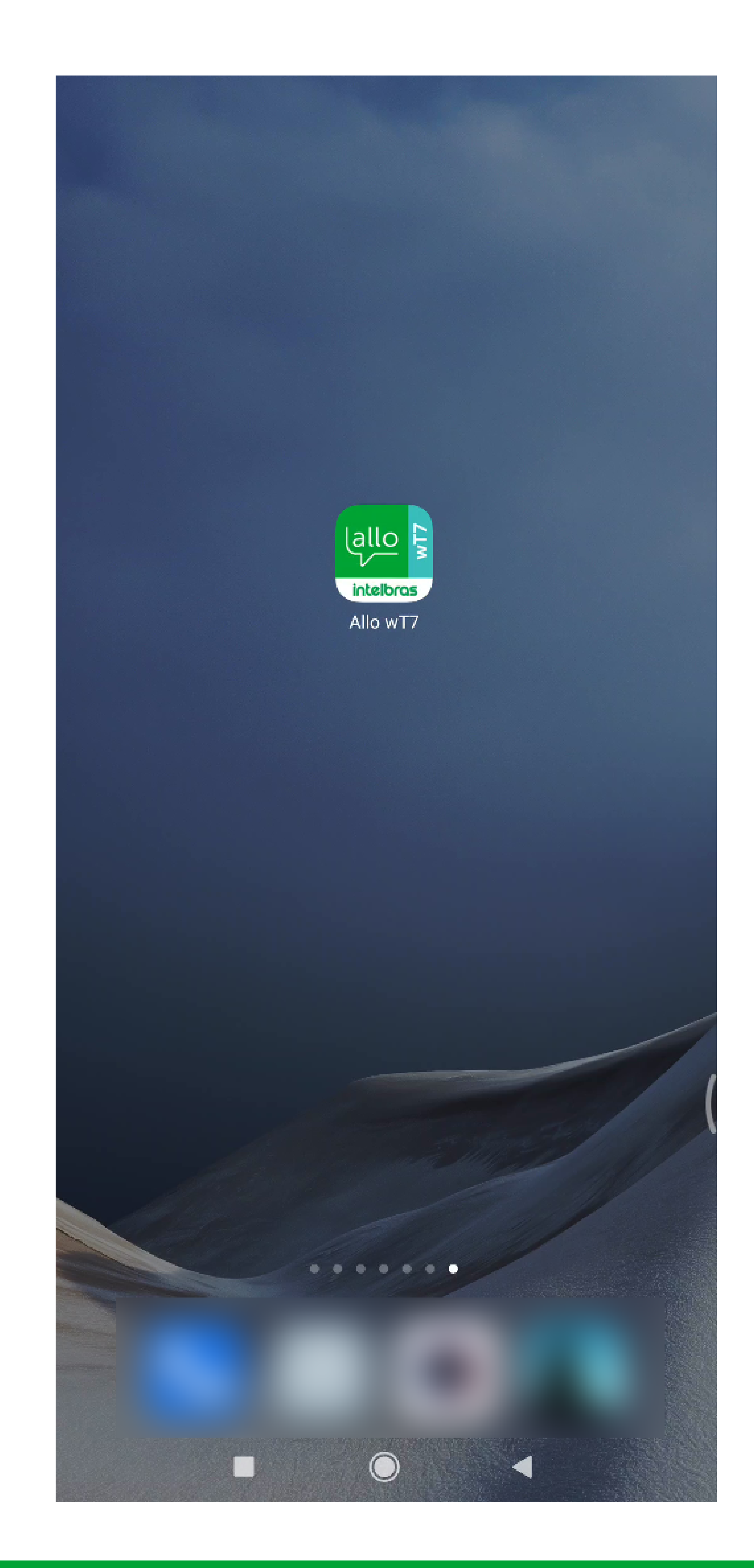

#### Suporte a clientes: <u>intelbras.com/pt-br/contato/suporte-tecnico/</u> Vídeo tutorial: <u>youtube.com/IntelbrasBR</u>

#### 0 Ο Ο $\mathbf{O}$ TUTORIAL TÉCNICO 0 Ο 0 Ο Como adicionar o Allo wT7 à rede Wi-Fi utilizando celulares com SO Android 0 Ο Ο Ο

0 Ο Ο Ο

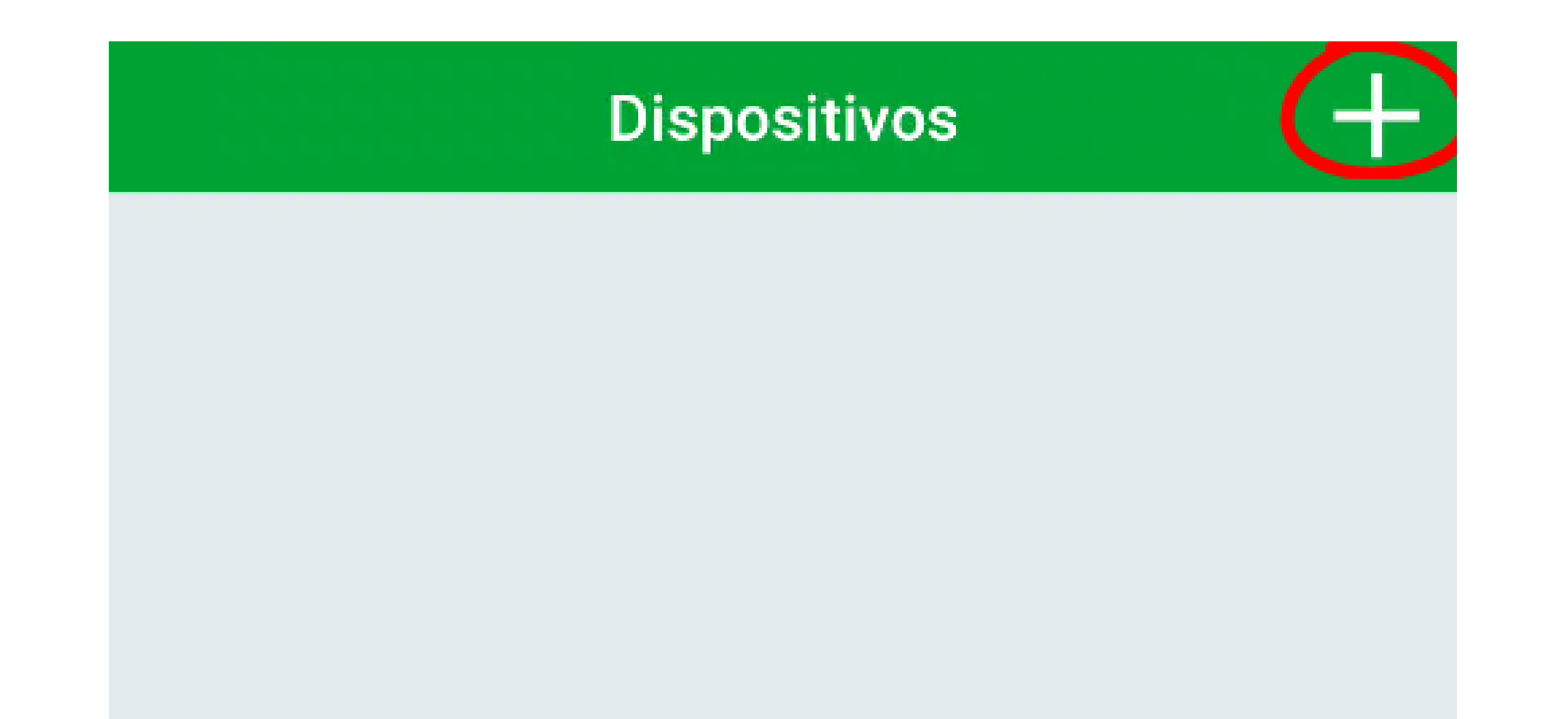

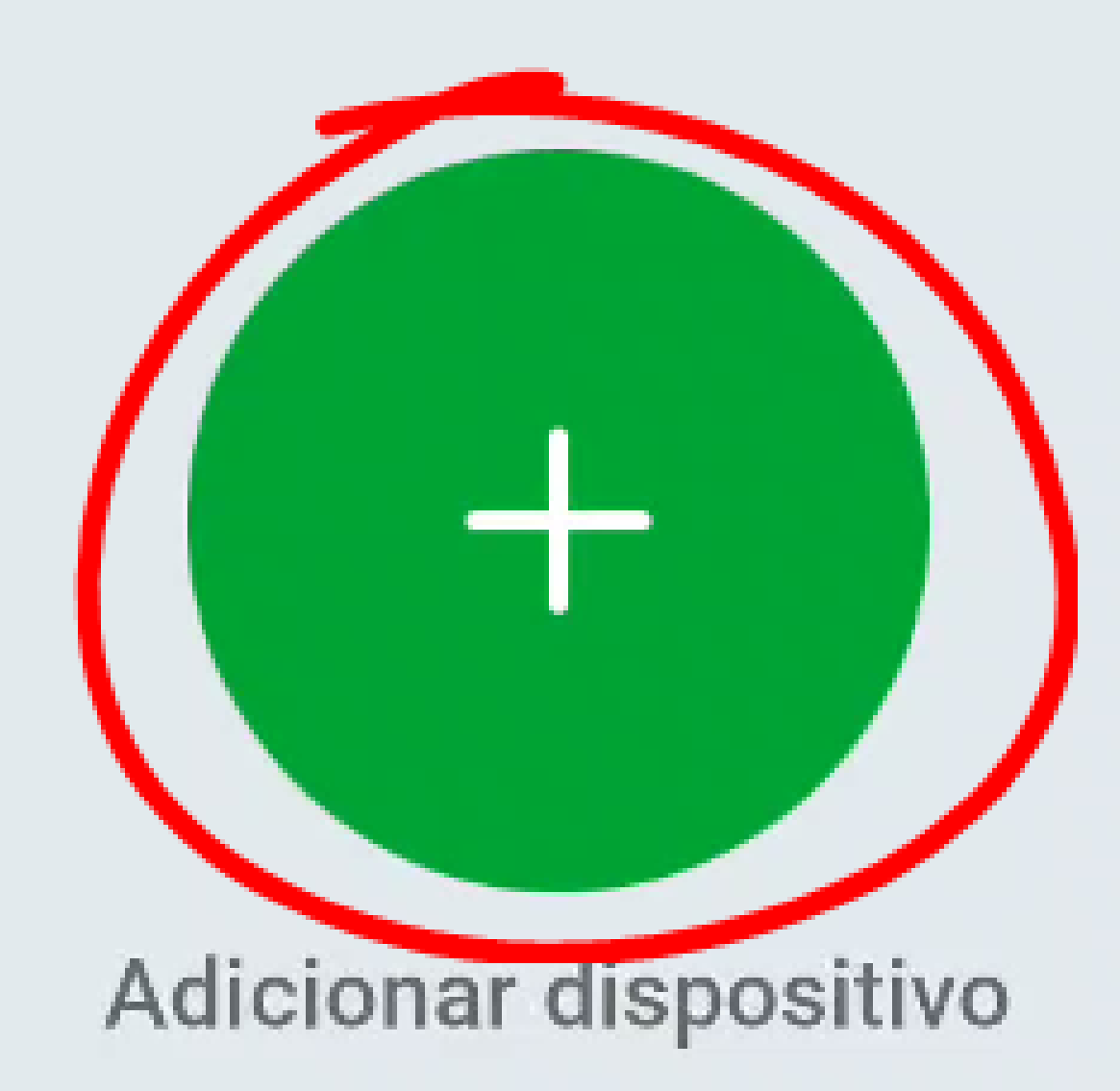

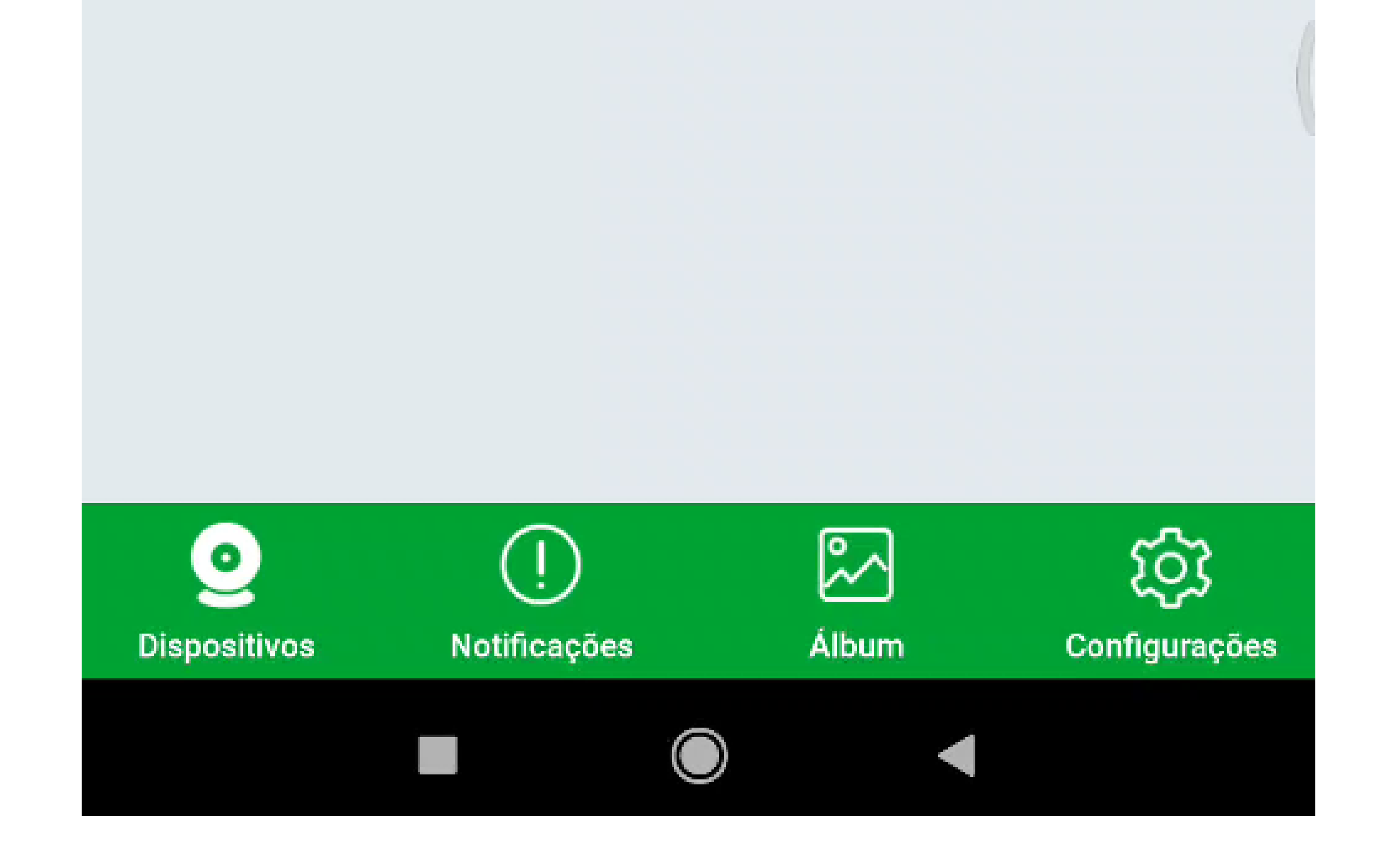

Suporte a clientes: <u>intelbras.com/pt-br/contato/suporte-tecnico/</u> Vídeo tutorial: <u>youtube.com/IntelbrasBR</u>

| 0 | 0 | 0 | 0 | TUTORIAL TÉCNICO                       |
|---|---|---|---|----------------------------------------|
| 0 | 0 | 0 | 0 | Como adicionar o Allo wT7 à rede Wi-Fi |
| 0 | 0 | 0 | Ο | utilizando celulares com SO Android    |

0 0 Ο  $\bigcirc$ 

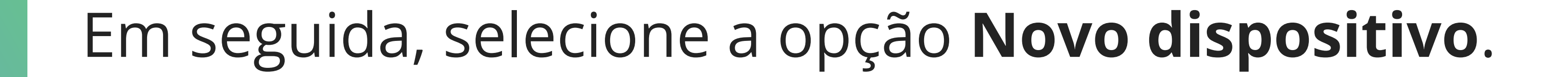

## Adicionar dispositivo

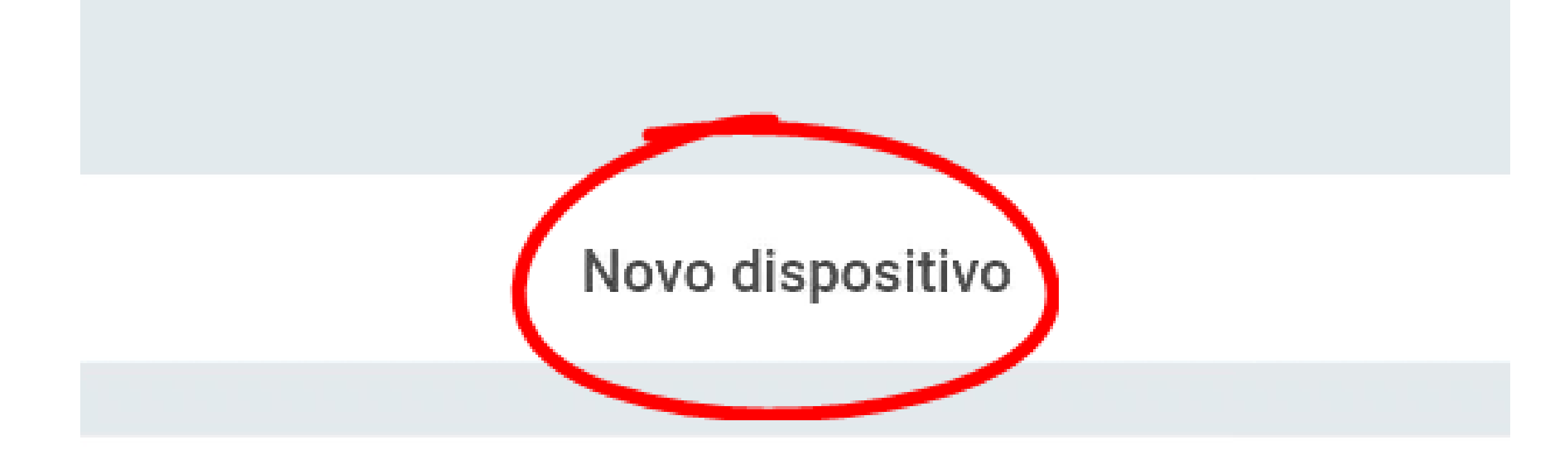

Dispositivo ligado à rede

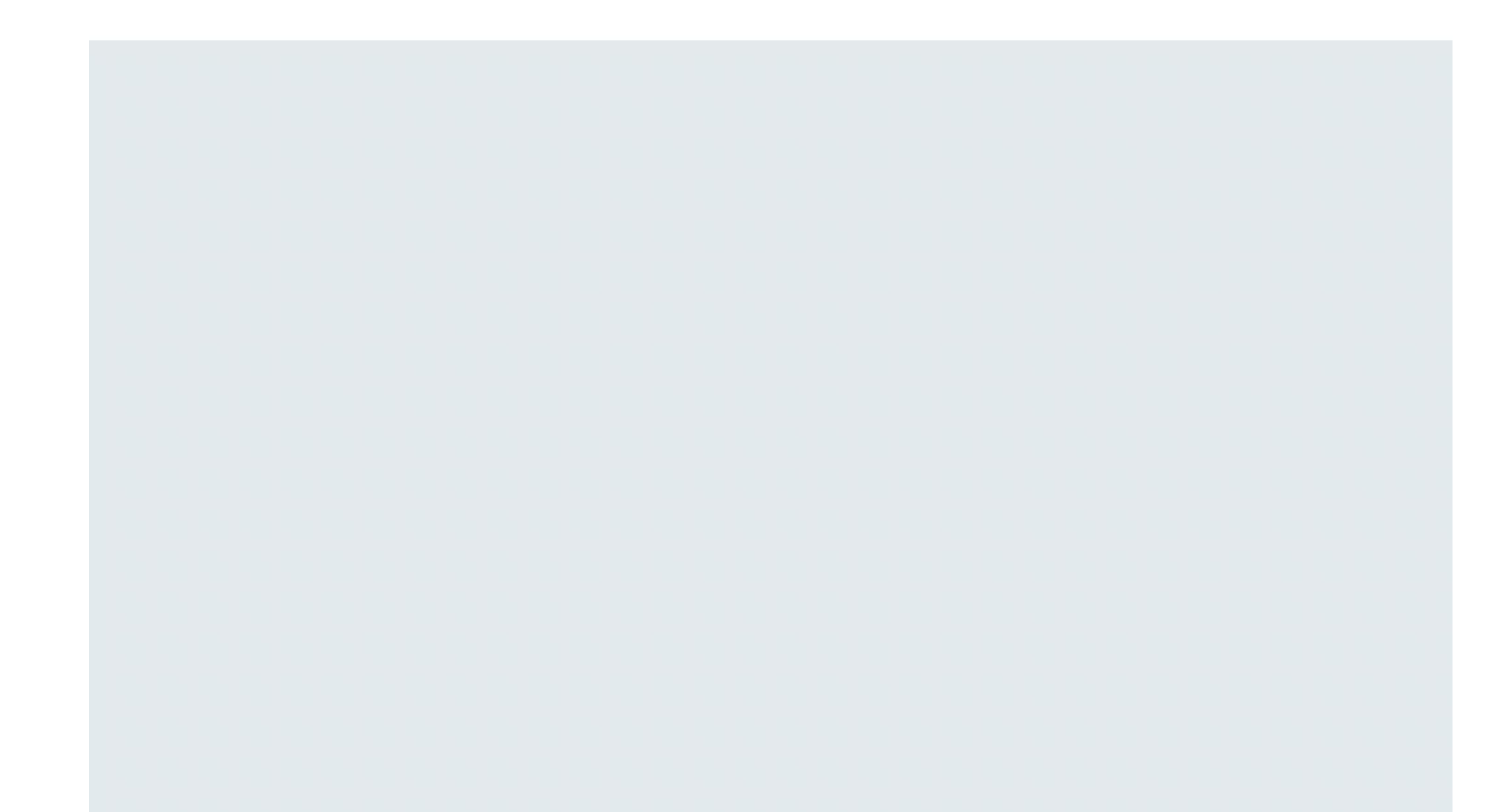

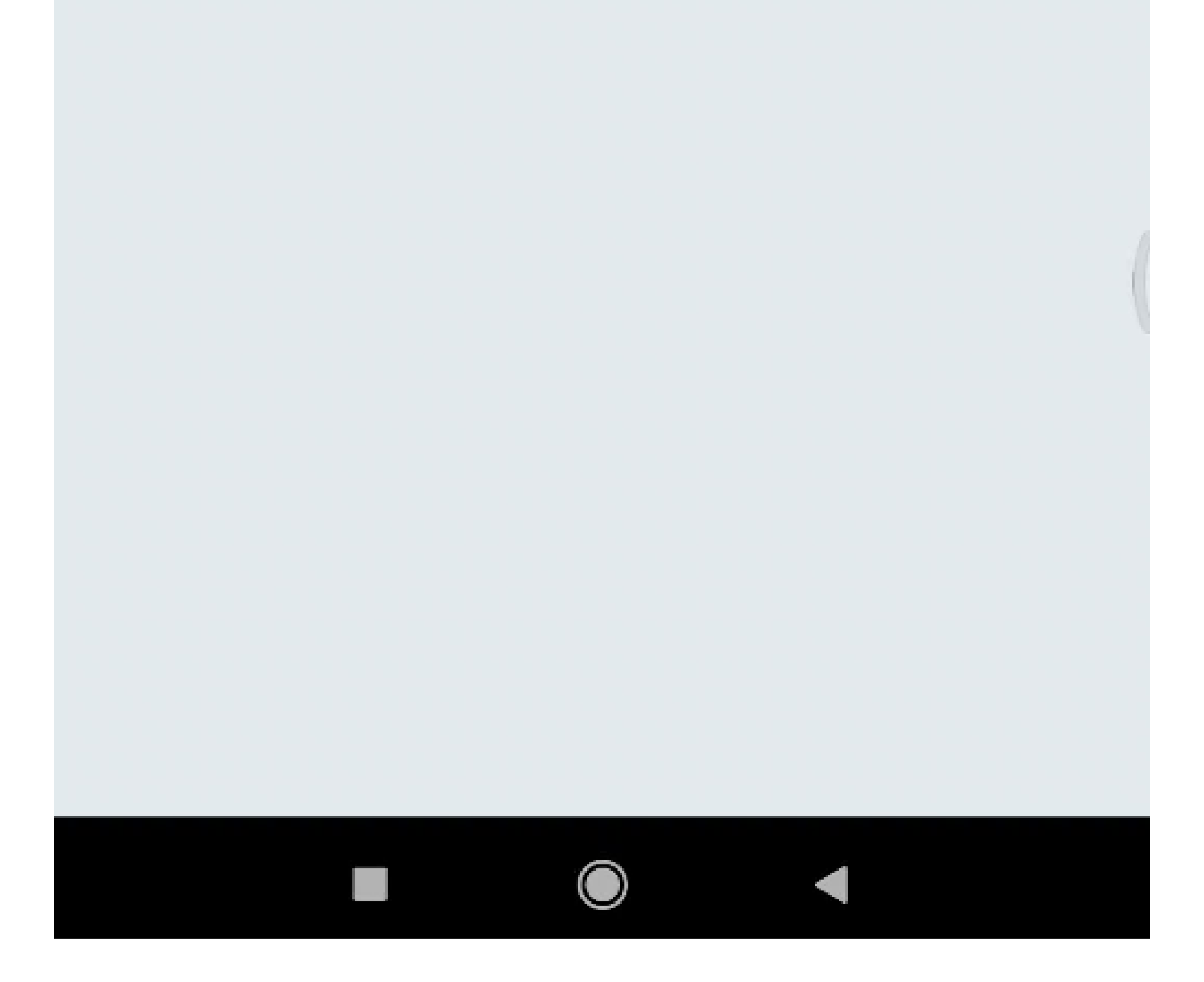

#### Suporte a clientes: <u>intelbras.com/pt-br/contato/suporte-tecnico/</u> Vídeo tutorial: <u>youtube.com/IntelbrasBR</u>

0 0 **TUTORIAL TÉCNICO** 0  $\mathbf{O}$  $\bigcirc$  $\mathbf{O}$ Como adicionar o Allo wT7 à rede Wi-Fi utilizando celulares com SO Android 0 Ο  $\mathbf{O}$  $\bigcirc$ 

Ο Ο  $\mathbf{O}$  $\bigcirc$ 

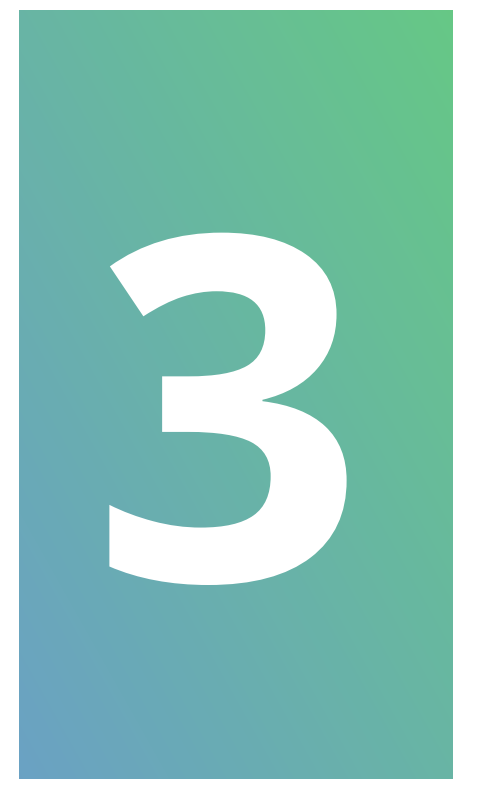

Realize a leitura do **QR code** da tela de configurações de Wi-Fi do monitor do videoporteiro.

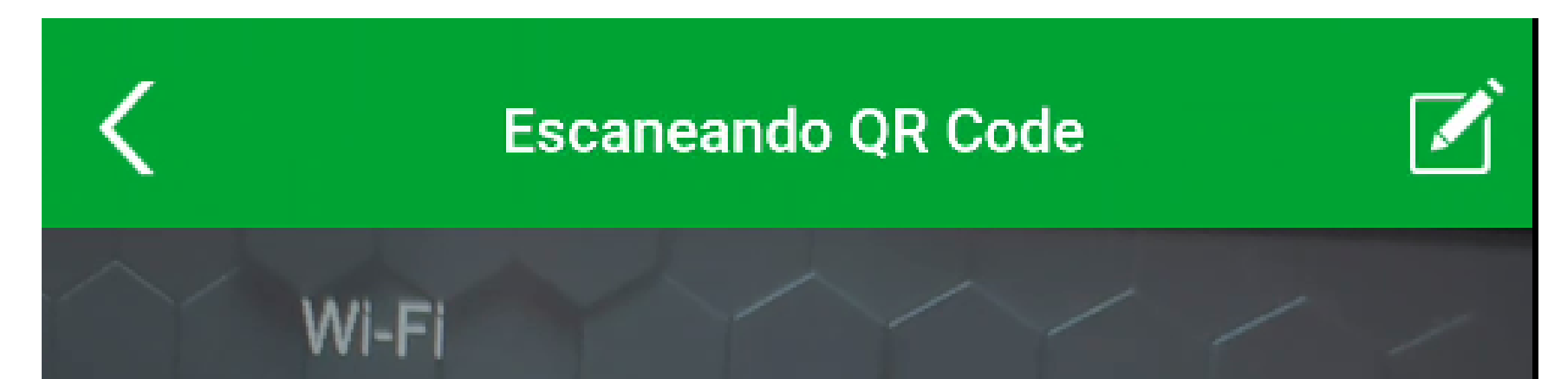

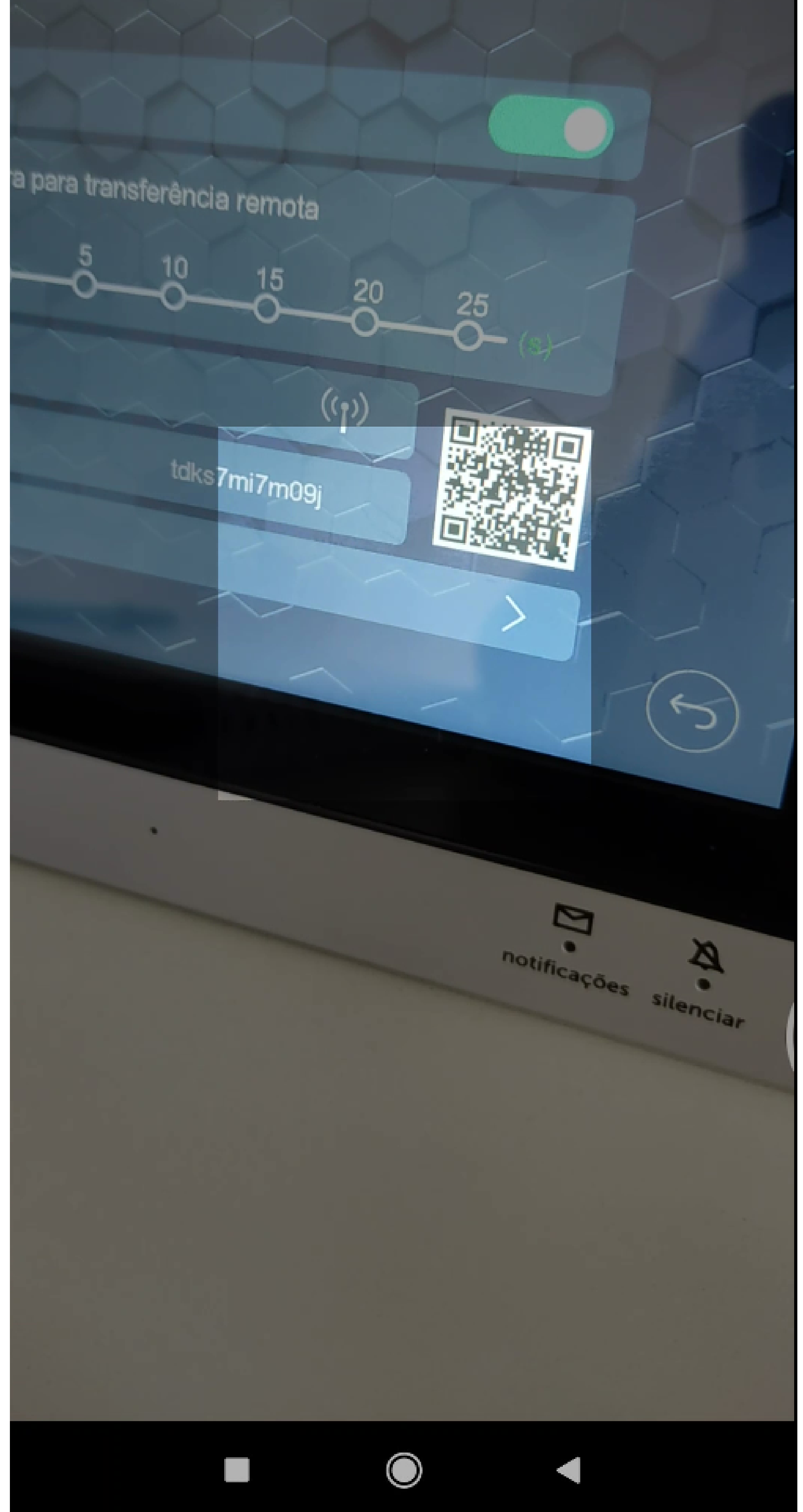

#### Suporte a clientes: <u>intelbras.com/pt-br/contato/suporte-tecnico/</u> Vídeo tutorial: <u>youtube.com/IntelbrasBR</u>

 $\bigcirc$ **TUTORIAL TÉCNICO** 0  $\bigcirc$ Como adicionar o Allo wT7 à rede Wi-Fi utilizando celulares com SO Android 0  $\bigcirc$  $\mathbf{O}$ 

Ο  $\mathbf{O}$ 

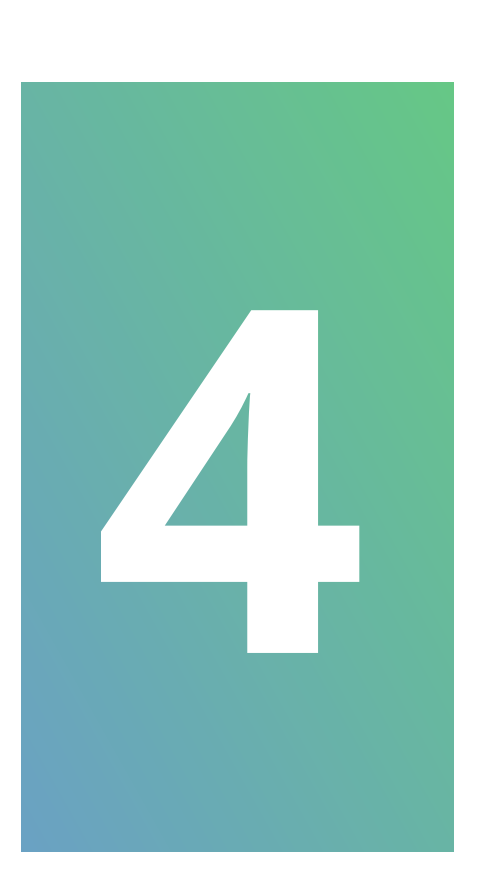

Caso seu videoporteiro já tenha sido conectado em alguma rede Wi-Fi, realize o reset do Wi-Fi do produto na tela de configurações de Wi-Fi do produto. Se for a primeira conexão, selecione apenas a opção **Próximo**.

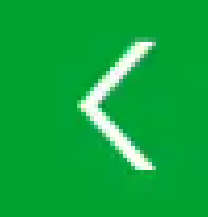

Configurações do Wi-Fi

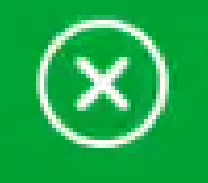

Realize o reset do Wi-Fi do produto caso ele já tenha sido conectado em uma rede Wi-Fi anteriormente. Você pode consultar este procedimento no manual do produto.

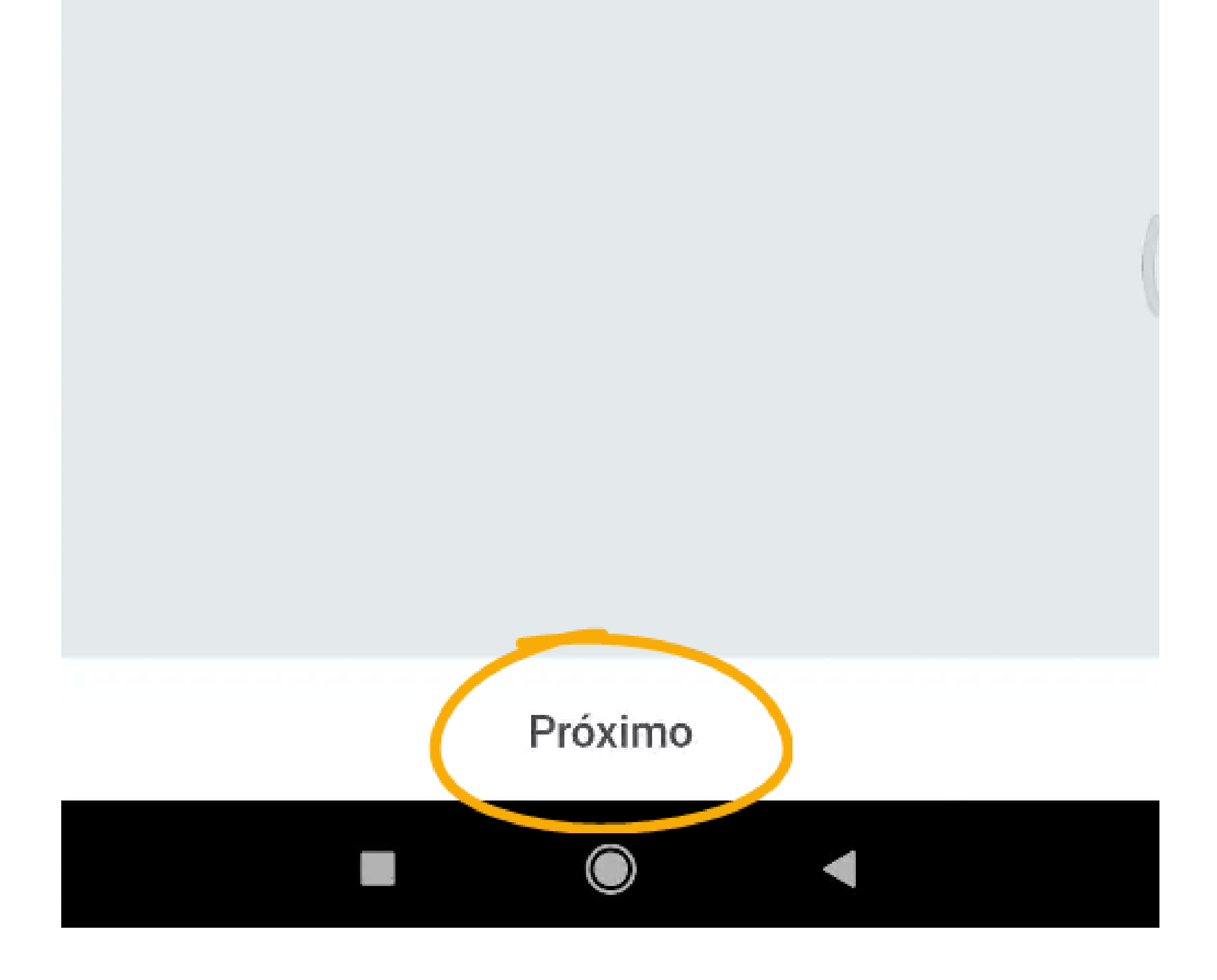

#### Suporte a clientes: <u>intelbras.com/pt-br/contato/suporte-tecnico/</u> Vídeo tutorial: <u>youtube.com/IntelbrasBR</u>

| 0 | 0 | 0 | 0 | TUTORIAL TÉCNICO                       |
|---|---|---|---|----------------------------------------|
| 0 | 0 | 0 | 0 | Como adicionar o Allo wT7 à rede Wi-Fi |
| 0 | 0 | 0 | 0 | utilizando celulares com SO Android    |

0 Ο  $\bigcirc$ 

## Em nosso caso, vamos fazer o reset do Wi-Fi.

#### No monitor do videoporteiro, acesse a tela de **início**.

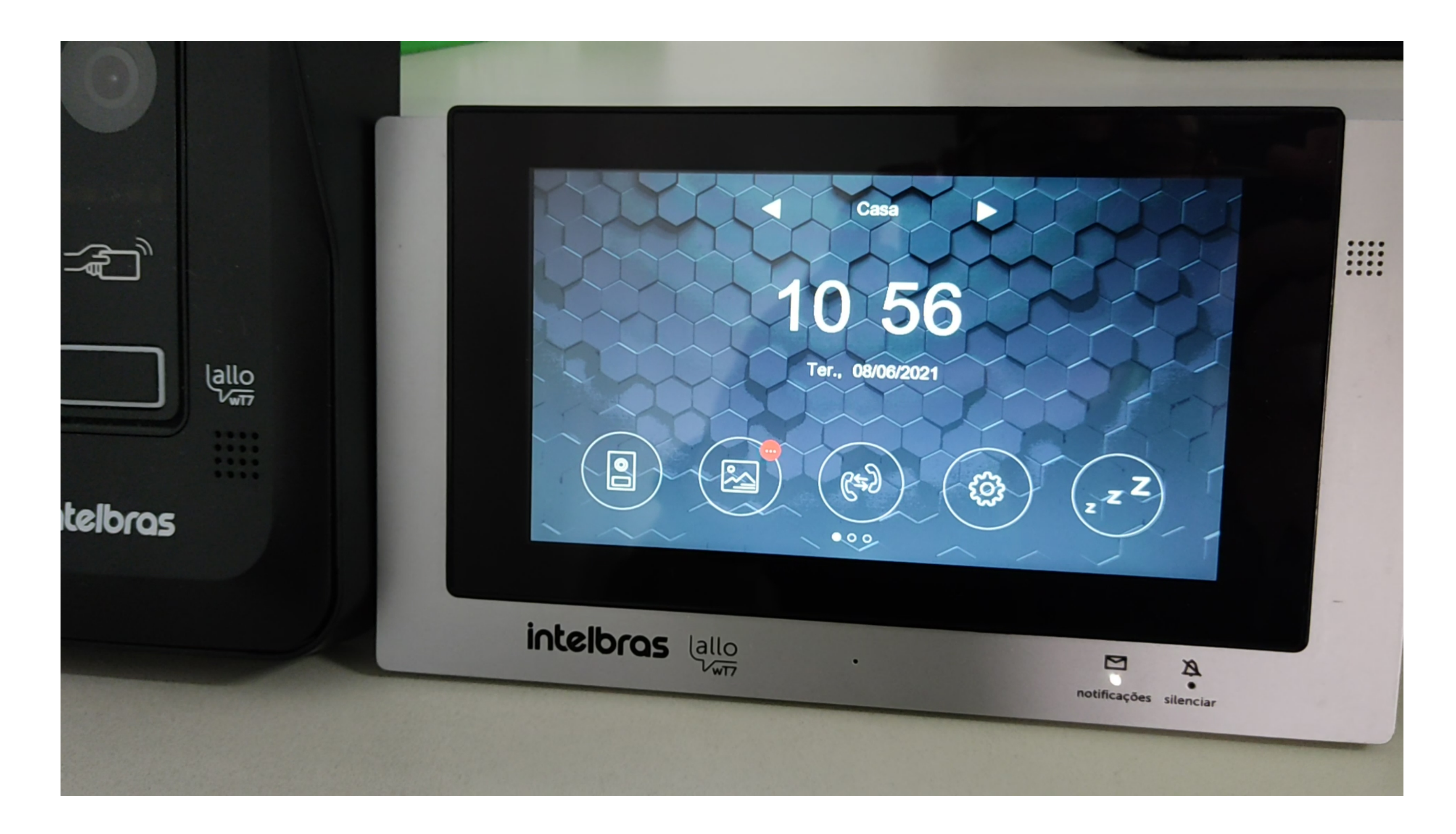

## Identifique o ícone de acesso as **configurações**.

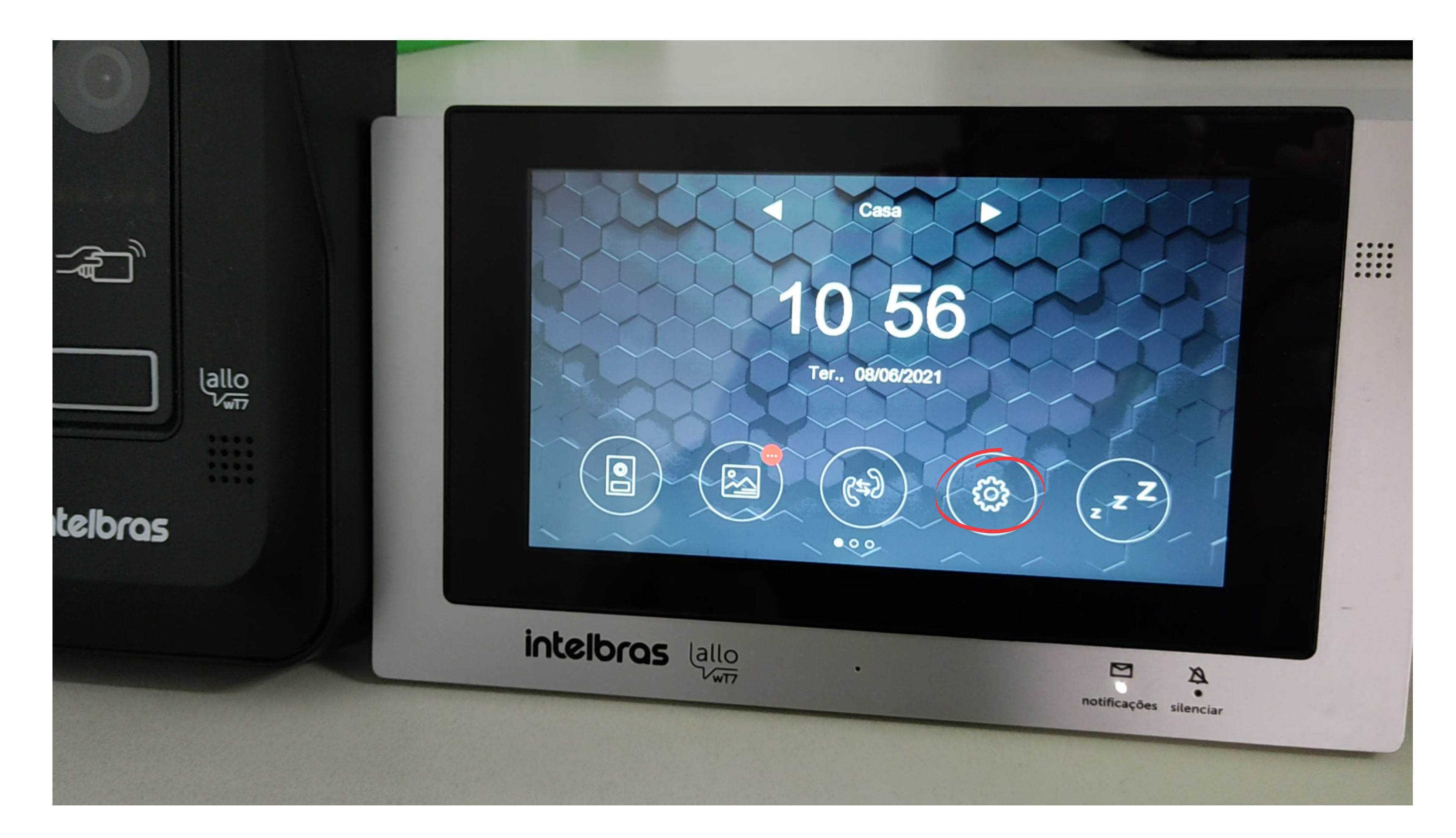

### Suporte a clientes: <u>intelbras.com/pt-br/contato/suporte-tecnico/</u> Vídeo tutorial: <u>youtube.com/IntelbrasBR</u>

 $\bigcirc$  $\bigcirc$ TUTORIAL TÉCNICO 0  $\bigcirc$ Como adicionar o Allo wT7 à rede Wi-Fi utilizando celulares com SO Android 0 0  $\bigcirc$  $\bigcirc$ 

Ο 0

Depois o ícone configuração da rede Wi-Fi e toque sobre ele.

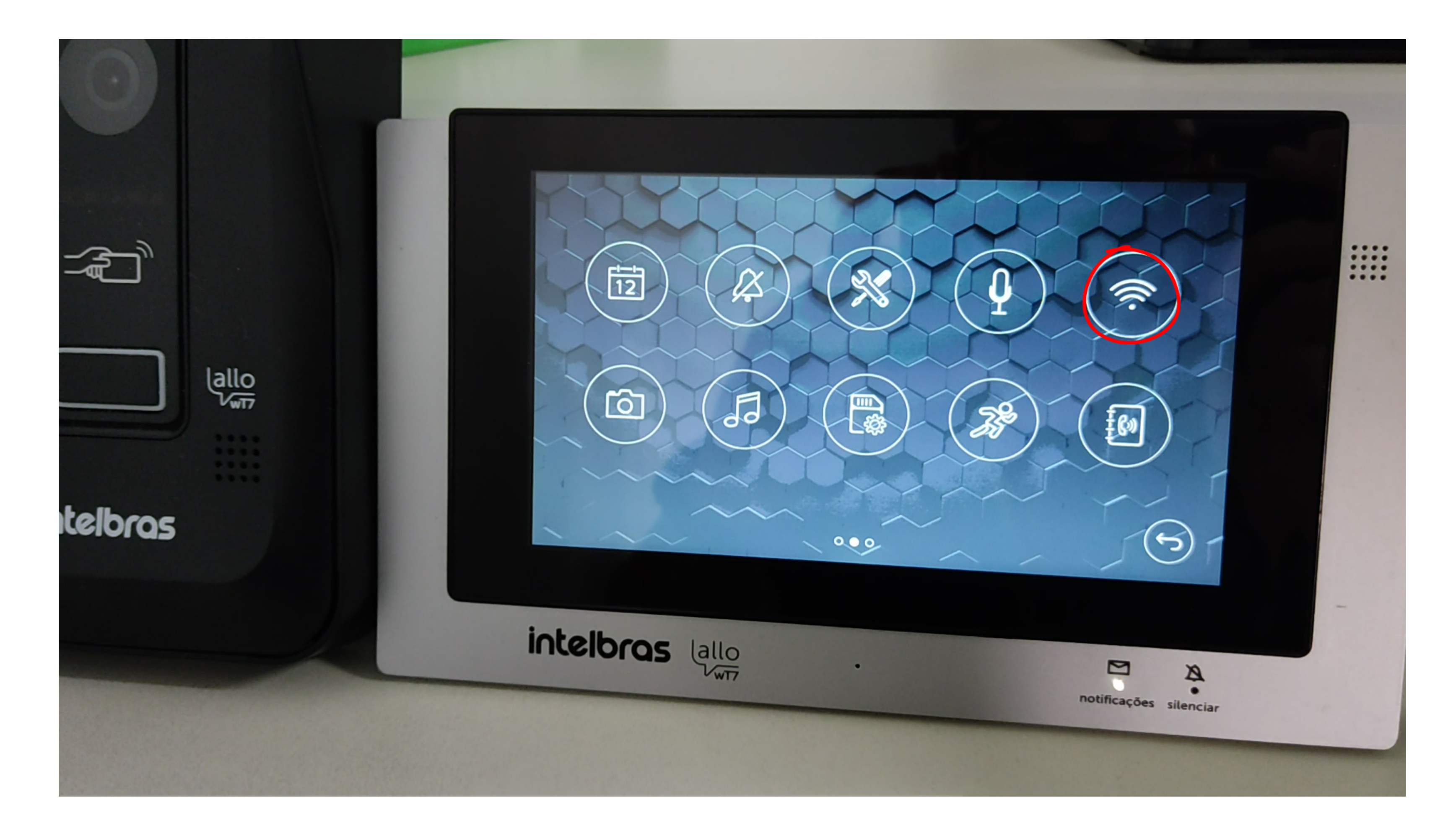

## Em seguida, selecione a opção "Resetar o Wi-Fi"; e confirme.

![](_page_8_Figure_5.jpeg)

#### Suporte a clientes: <u>intelbras.com/pt-br/contato/suporte-tecnico/</u> Vídeo tutorial: <u>youtube.com/IntelbrasBR</u>

# TUTORIAL TÉCNICO

Como adicionar o Allo wT7 à rede Wi-Fi utilizando celulares com SO Android

0 0 0

 $\bigcirc$ 

0

0

0 0 0 0

0 0 0 0

![](_page_9_Figure_5.jpeg)

Suporte a clientes: <u>intelbras.com/pt-br/contato/suporte-tecnico/</u> Vídeo tutorial: <u>youtube.com/IntelbrasBR</u>

| 0 | 0 | 0 | 0 | TUTORIAL TÉCNICO                       |
|---|---|---|---|----------------------------------------|
| 0 | 0 | 0 | 0 | Como adicionar o Allo wT7 à rede Wi-Fi |
| 0 | 0 | 0 | 0 | utilizando celulares com SO Android    |

Ο  $\bigcirc$ 

5

## No celular, clique em "Adicionar".

**ATENÇÃO:** Após tocar em adicionar, o aplicativo irá conectar com o Videoporteiro através da rede Tdks porém cada celular pode ter um tipo de comportamento. Verifique no seu aparelho.

![](_page_10_Figure_4.jpeg)

Adicionar por ondas sonoras

![](_page_10_Picture_6.jpeg)

#### Suporte a clientes: <u>intelbras.com/pt-br/contato/suporte-tecnico/</u> Vídeo tutorial: <u>youtube.com/IntelbrasBR</u>

| 0 | 0 | 0 | 0 | TUTORIAL TÉCNICO                       |
|---|---|---|---|----------------------------------------|
| 0 | 0 | 0 | 0 | Como adicionar o Allo wT7 à rede Wi-Fi |
| 0 | 0 | 0 | 0 | utilizando celulares com SO Android    |

Ο  $\bigcirc$ 

![](_page_11_Picture_2.jpeg)

Na tela de opções de rede Wi-Fi, selecione a **rede** na qual o produto será registrado.

**OBSERVAÇÃO:** não será possível conectar o produto a uma rede oculta e não é compatível

## com rede GHz.

![](_page_11_Figure_6.jpeg)

#### Suporte a clientes: intelbras.com/pt-br/contato/suporte-tecnico/ Vídeo tutorial: <u>youtube.com/IntelbrasBR</u>

| 0 | 0 | 0 | 0 | TUTORIAL TÉCNICO                       |
|---|---|---|---|----------------------------------------|
| 0 | 0 | 0 | 0 | Como adicionar o Allo wT7 à rede Wi-Fi |
| 0 | 0 | 0 | 0 | utilizando celulares com SO Android    |

0 0 Ο  $\mathbf{O}$ 

## Entre com a senha da rede e pressione "Próximo".

![](_page_12_Picture_3.jpeg)

| Rede WI-FI   | .Interpras for  |   |  |
|--------------|-----------------|---|--|
| Senha        | *************** | * |  |
| Salvar senha |                 |   |  |
|              |                 |   |  |
|              |                 |   |  |
|              |                 |   |  |
|              |                 |   |  |
|              |                 |   |  |
|              |                 |   |  |
|              |                 |   |  |
|              |                 |   |  |

![](_page_12_Picture_5.jpeg)

#### Suporte a clientes: <u>intelbras.com/pt-br/contato/suporte-tecnico/</u> Vídeo tutorial: <u>youtube.com/IntelbrasBR</u>

0 0 TUTORIAL TÉCNICO 0  $\mathbf{O}$  $\bigcirc$ Como adicionar o Allo wT7 à rede Wi-Fi utilizando celulares com SO Android 0 0 0  $\mathbf{O}$ 

Ο Ο  $\mathbf{O}$  $\bigcirc$ 

![](_page_13_Picture_2.jpeg)

Aguarde até que o dispositivo se conecte à rede e realize a transferência de dados à rede.

Configurações do Wi-Fi

![](_page_13_Picture_5.jpeg)

![](_page_13_Figure_6.jpeg)

Conectando com o dispositivo Enviando dados...

![](_page_13_Picture_8.jpeg)

#### Suporte a clientes: <u>intelbras.com/pt-br/contato/suporte-tecnico/</u> Vídeo tutorial: <u>youtube.com/IntelbrasBR</u>

 O
O
O
O
O
Como adicionar o Allo wT7 à rede Wi-Fi utilizando celulares com SO Android

0 0 0 0

0

0

0

![](_page_14_Picture_2.jpeg)

Na tela de adicionar dispositivo, altere o **nome do dispositivo**, se necessário desejar, e o **número de canais** de acordo com sua instalação. Toque em **Salvar.** 

Caso o sistema solicite ao usuário se conectar à rede do produto (TTks), a senha será igual ao

nome da rede. Você pode consultar esse nome na tela de configurações de Wi-Fi do produto.

| Adici               | ionar dispositivo | $\bigotimes$   | Adicio              | nar dispositivo |
|---------------------|-------------------|----------------|---------------------|-----------------|
| Nome do dispositivo | Portão            | $(\mathbf{x})$ | Nome do dispositivo | Portão          |
| ID                  | tdks7mi7m09j      |                | UID                 | tdks7mi7m09j    |
| lúmero de canais    | <u>0</u>          |                | Número de canais    | 0               |
|                     | Salvar            |                |                     | Salvar          |
|                     |                   |                |                     |                 |
|                     |                   |                |                     |                 |
|                     |                   |                |                     |                 |
|                     |                   | (              |                     |                 |
|                     |                   |                |                     |                 |
|                     |                   |                |                     |                 |

![](_page_14_Figure_7.jpeg)

![](_page_14_Figure_8.jpeg)

### **Suporte a clientes:** <u>intelbras.com/pt-br/contato/suporte-tecnico/</u> Vídeo tutorial: <u>youtube.com/IntelbrasBR</u>

## **TUTORIAL TÉCNICO** Como adicionar o Allo wT7 à rede Wi-Fi utilizando celulares com SO Android

Ο Ο  $\bigcirc$  $\mathbf{O}$ 

 $\bigcirc$ 

 $\bigcirc$ 

 $\bigcirc$ 

 $\bigcirc$ 

 $\mathbf{O}$ 

Ο

0

0

 $\bigcirc$ 

 $\bigcirc$ 

 $\bigcirc$ 

| Adicionar dispositivo 🛛 🛞 |              |            |  |  |  |  |
|---------------------------|--------------|------------|--|--|--|--|
| Nome do dispositivo       | Portão       | $(\times)$ |  |  |  |  |
| UID                       | tdks7mi7m09j |            |  |  |  |  |
| Número de canais          | <u>o</u>     |            |  |  |  |  |
| Salvar                    |              |            |  |  |  |  |
|                           |              |            |  |  |  |  |
|                           |              |            |  |  |  |  |
|                           |              |            |  |  |  |  |

![](_page_15_Figure_3.jpeg)

Caso ocorra algum erro no registro do produto, selecione "Repetir" ou realize o reset do Wi-Fi do wT7 e repita o procedimento da página 08 deste tutorial.

![](_page_15_Figure_5.jpeg)

#### Suporte a clientes: <u>intelbras.com/pt-br/contato/suporte-tecnico/</u> Vídeo tutorial: <u>youtube.com/IntelbrasBR</u>

## **TUTORIAL TÉCNICO** Como adicionar o Allo wT7 à rede Wi-Fi utilizando celulares com SO Android $\bigcirc$

Ο  $\mathbf{O}$ 

 $\bigcirc$ 

 $\mathbf{O}$ 

 $\mathbf{O}$ 

![](_page_16_Picture_2.jpeg)

O videoporteiro já vem com uma senha de acesso pré-configurada de fábrica. Após o registro do dispositivo, no primeiro acesso ao produto pelo aplicativo, será necessário alterá-la. Toque sobre a **imagem**, leia a instrução de segurança e toque em "Adicionar".

Dispositivos

![](_page_16_Picture_5.jpeg)

![](_page_16_Picture_6.jpeg)

![](_page_16_Picture_7.jpeg)

![](_page_16_Picture_8.jpeg)

#### Suporte a clientes: intelbras.com/pt-br/contato/suporte-tecnico/ Vídeo tutorial: <u>youtube.com/IntelbrasBR</u>

## TUTORIAL TÉCNICO Como adicionar o Allo wT7 à rede Wi-Fi utilizando celulares com SO Android

Ο Ο  $\bigcirc$  $\bigcirc$ 

 $\bigcirc$ 

 $\bigcirc$ 

0

0

Ο

0

0

0

 $\bigcirc$ 

 $\bigcirc$ 

![](_page_17_Picture_2.jpeg)

#### Suporte a clientes: <u>intelbras.com/pt-br/contato/suporte-tecnico/</u> Vídeo tutorial: <u>youtube.com/IntelbrasBR</u>

#### 0 0 0 0 TUTORIAL TÉCNICO 0 0 0 Ο Como adicionar o Allo wT7 à rede Wi-Fi utilizando celulares com SO Android 0 0 0 0

Ο 0 Ο Ο

## A nova senha tem duas funções:

Permitir o registro de outros dispositivos. Apenas usuários que tenham essa senha conseguirão registrar dispositivos em seus celulares.

## Permitir abertura de fechaduras. Quando a opção "Habilitar senha do aplicativo" estiver marcada, o

portão social e o da garagem serão liberados somente quando o usuário digitar a senha.

| <          | Senha do dispositivo |               |
|------------|----------------------|---------------|
| Nova senha | 4~16 dígitos         | <b>&gt;</b> _ |
| Confirmar  | 4~16 dígitos         | $\sim$        |
|            |                      |               |
|            |                      |               |
|            |                      |               |
|            |                      |               |
|            |                      |               |

![](_page_18_Picture_7.jpeg)

#### Suporte a clientes: intelbras.com/pt-br/contato/suporte-tecnico/ Vídeo tutorial: <u>youtube.com/IntelbrasBR</u>

| 0 | 0 | 0 | 0 | TUTORIAL TÉCNICO                       |
|---|---|---|---|----------------------------------------|
| 0 | 0 | 0 | 0 | Como adicionar o Allo wT7 à rede Wi-Fi |
| 0 | 0 | 0 | 0 | utilizando celulares com SO Android    |

0 0 0 0

## ATENÇÃO

Forneça a senha apenas a pessoas de sua confiança
pois, com ela, elas terão acesso a configurações do
produto e poderão liberar as entradas da residência.

Caso você deseje realizar a troca da rede Wi-Fi posteriormente, através das configurações específicas

do dispositivo, ao fazer o reset do Wi-Fi no produto, o aplicativo solicitará ao usuário que você se conecte à rede no produto (Tdks). Caso seja solicitada uma senha, ela será igual ao nome da rede, tendo as iniciais Tdks.

**Suporte a clientes:** <u>intelbras.com/pt-br/contato/suporte-tecnico/</u> Vídeo tutorial: <u>youtube.com/IntelbrasBR</u>

| 0 | 0 | 0 | 0 | TUTORIAL TÉCNICO                       |
|---|---|---|---|----------------------------------------|
| 0 | 0 | 0 | 0 | Como adicionar o Allo wT7 à rede Wi-Fi |
| 0 | 0 | 0 | 0 | utilizando celulares com SO Androio    |

Ο Ο Ο

Você aprendeu como adicionar

o videoporteiro Allo wT7 à rede Wi-Fi utilizando celulares com SO Android. Agora, que tal aproveitar para conhecer nossas redes sociais? Clique nos ícones abaixo!

![](_page_20_Picture_5.jpeg)

![](_page_20_Picture_6.jpeg)

![](_page_20_Picture_7.jpeg)

![](_page_20_Picture_8.jpeg)

Suporte a clientes: <u>intelbras.com/pt-br/contato/suporte-tecnico/</u> Vídeo tutorial: <u>youtube.com/IntelbrasBR</u>

## 

#### 

## O O O O

# inteloros

## <u>intelbras.com/pt-br/contato/suporte-tecnico/</u>